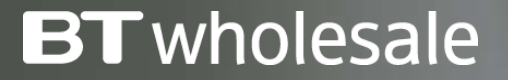

# Placing a Broadband SIM Provide Order

Version 1

British Telecommunications plc 2017

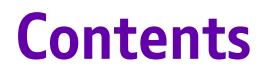

#### What's in this User Guide?

<u>p3 – Version Control</u>

<u>p4 – Guidance</u>

<u>p5 – Placing a SIM Provide Order</u>

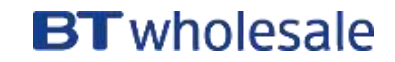

| Date       | Change               | Version |
|------------|----------------------|---------|
| January 17 | User Guide Published | 1       |

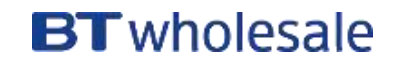

### Guidance

This guide takes you through the step-by-step instructions to place a SIM Provide order. The example uses a WBC SIM2 example, but the same principles can be applied to any Broadband Product.

For FTTC only SIM2 is available, for WBC/IPStream either SIM1 or SIM2 can be used. SIM1 will be retired in the future but there hasn't been a confirmed date for this yet.

Please refer to the SIM2 Best Practise Guide on the Broadband Help and Support page

There will be some variation in the Cost and Product Options and help can be found with these in the <u>Guide to Broadband</u> <u>Ordering Options</u>.

Please visit our <u>Service Provider Price List</u> page on BTWholesale.com for a full breakdown of the costs by product.

Further information can be found in the relevant <u>Product</u> <u>Handbooks</u>

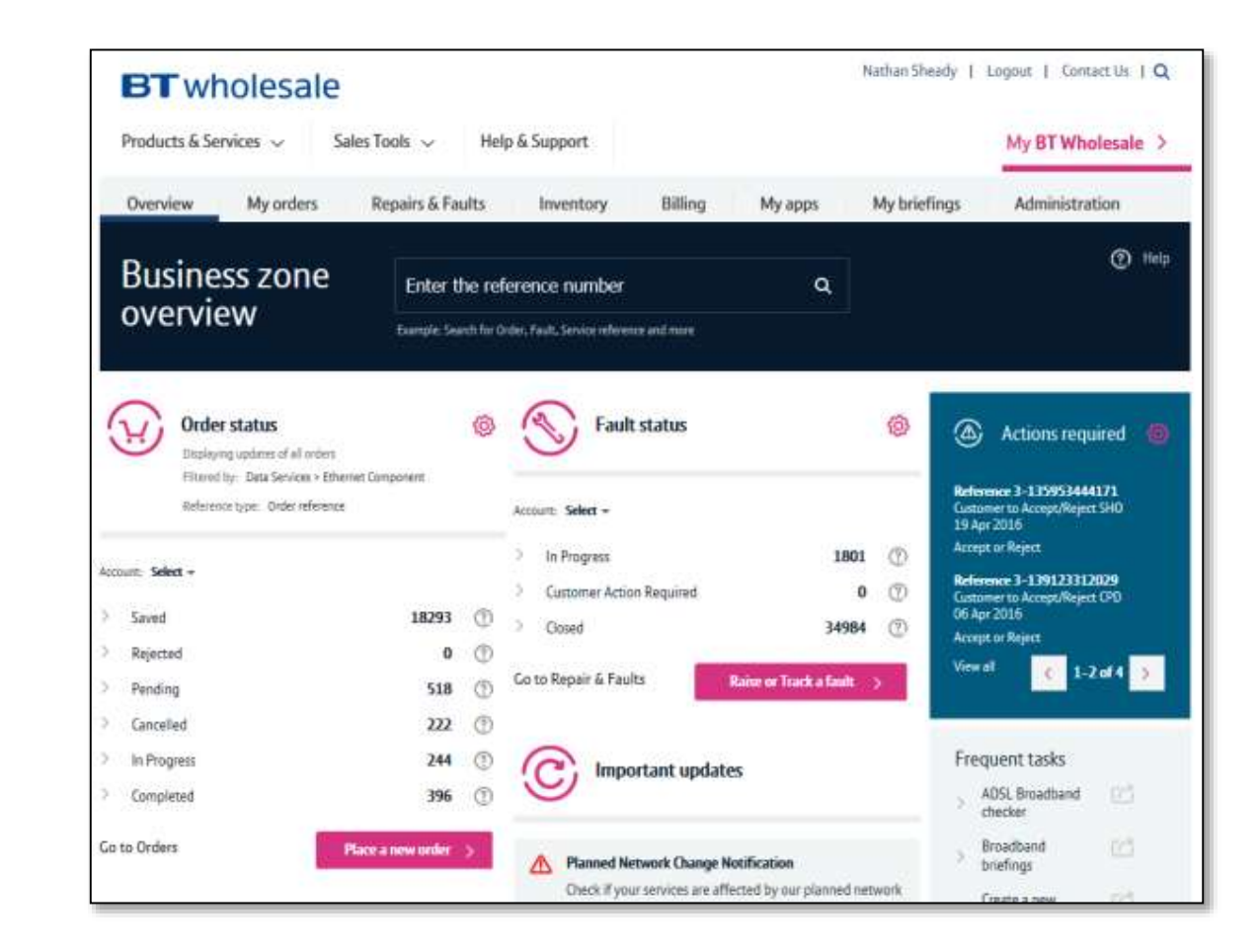

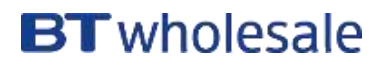

# Placing a SIM2 Provide Order

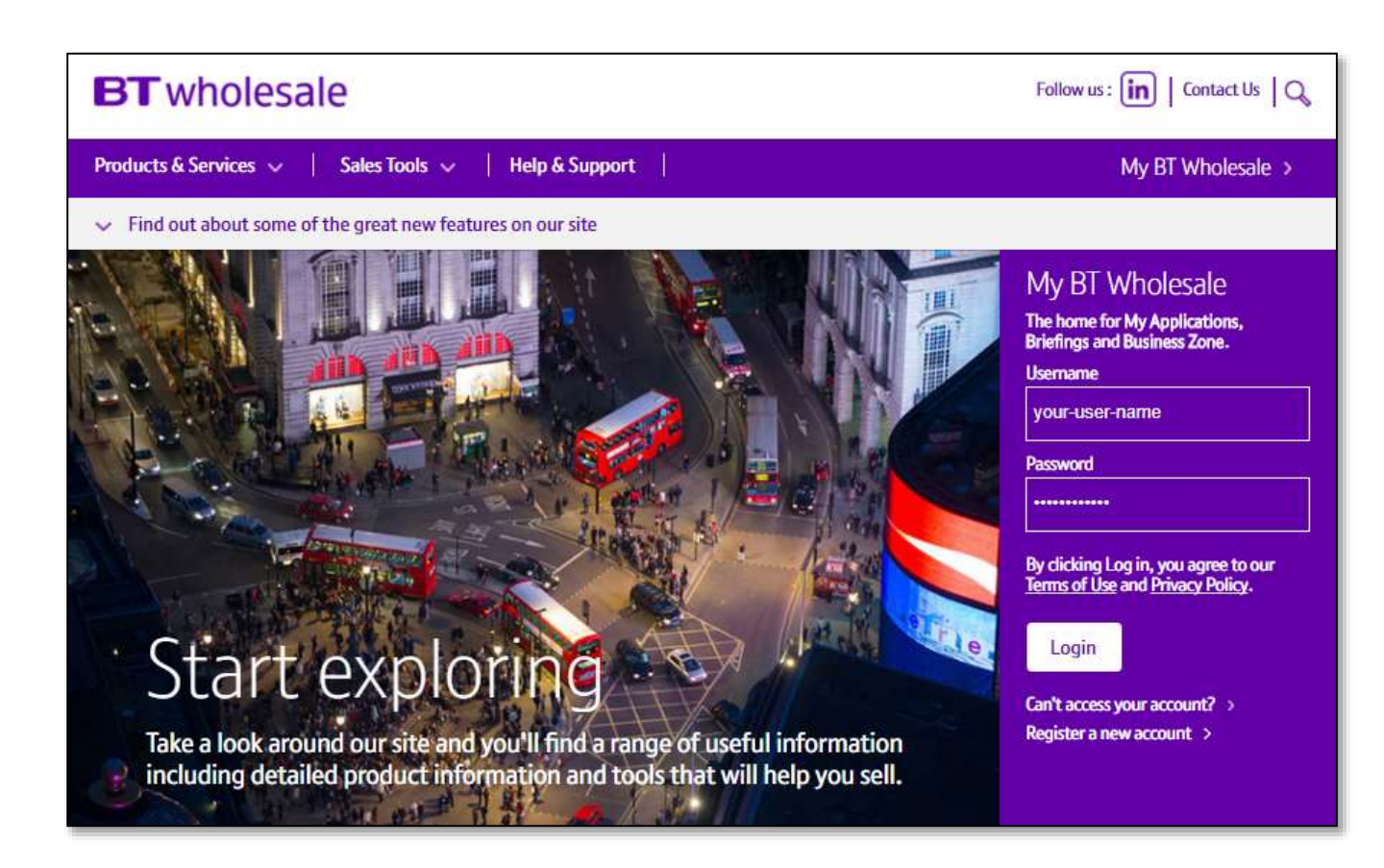

#### Step 1: Logging In

- Go to <u>www.btwholesale.com</u>
- Enter your Username and Password
- Click 'Login'

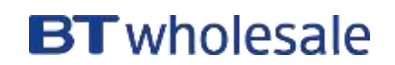

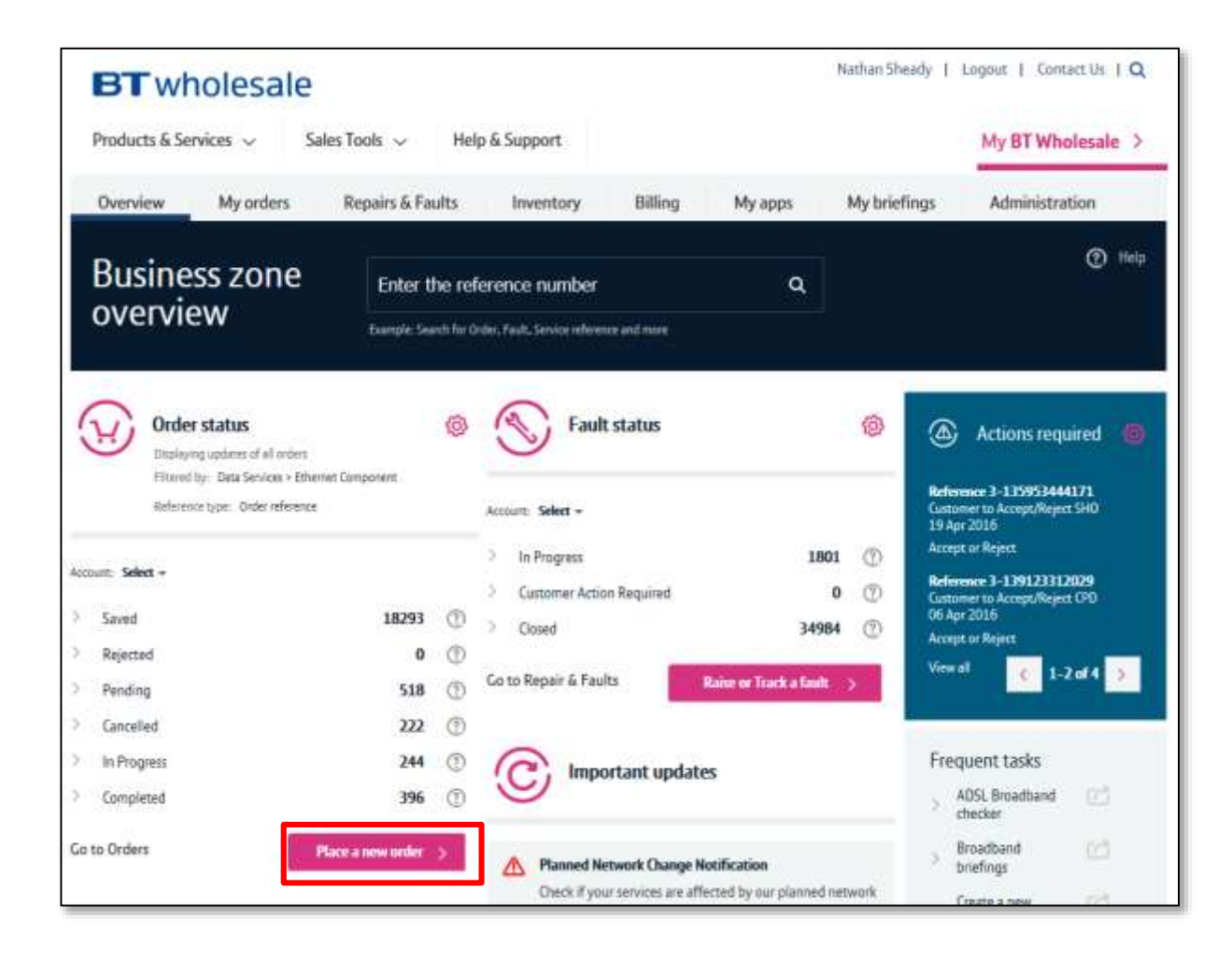

#### Step 2: Accessing the journey

Once logged in, you'll be taken to Business zone.

If you aren't taken to Business zone, you'll need to arrange access via your company administrator.

To access the new journey:

Click 'Place a New Order'

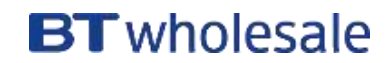

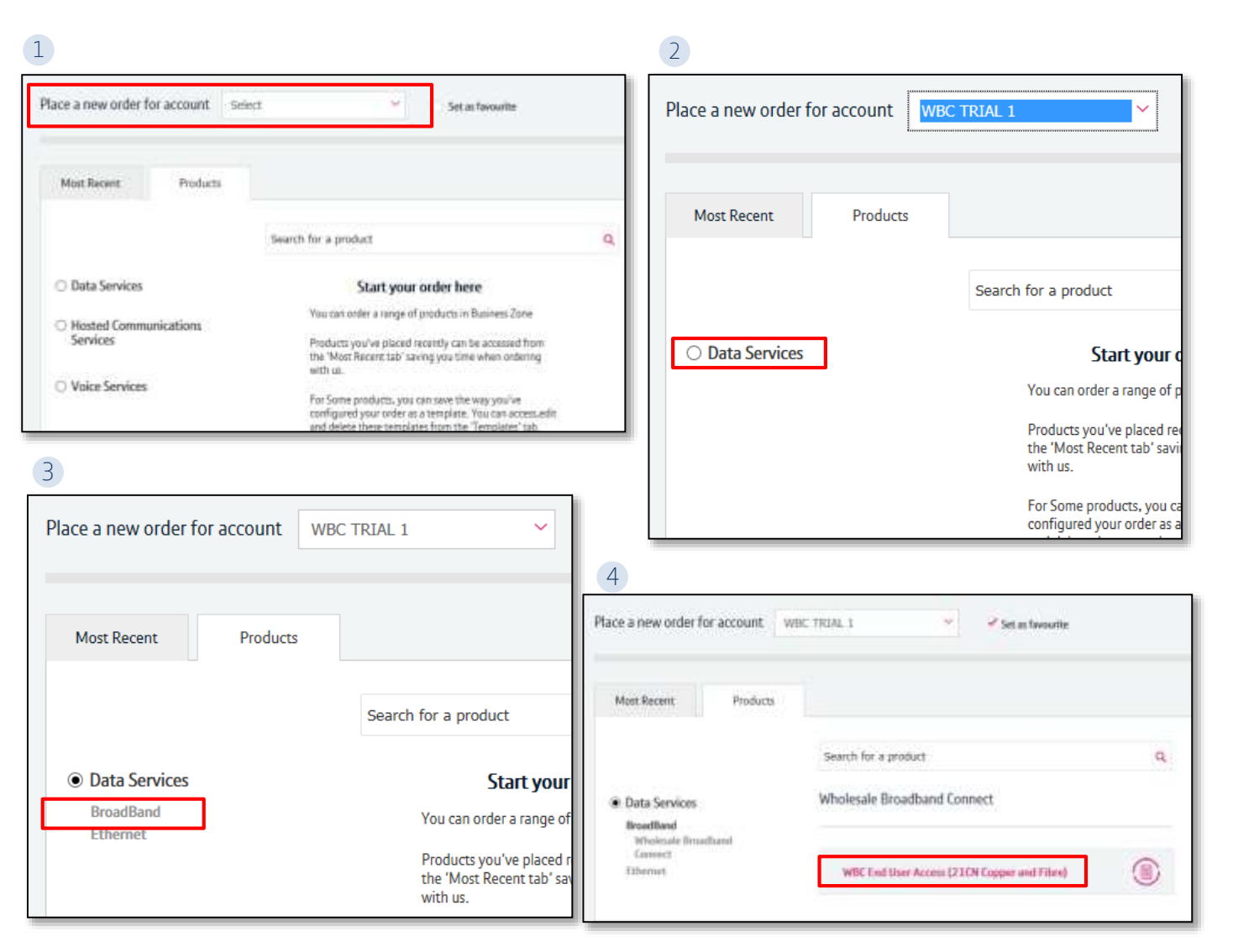

#### Step 2: Accessing the journey

If you have multiple accounts associated with your user id, you'll need to select the applicable account from the dropdown.

- 1. If you have multiple accounts, select the account from the drop down menu. Tick the 'Set as favourite' box if you want this to be your default account
- 2. Click 'Data Services'.
- 3. Click 'Broadband'.
- 4. Select 'WBC End User Access (EUA)'.

If you have performed these steps previously then the product will be listed on the 'Most Recent' tab

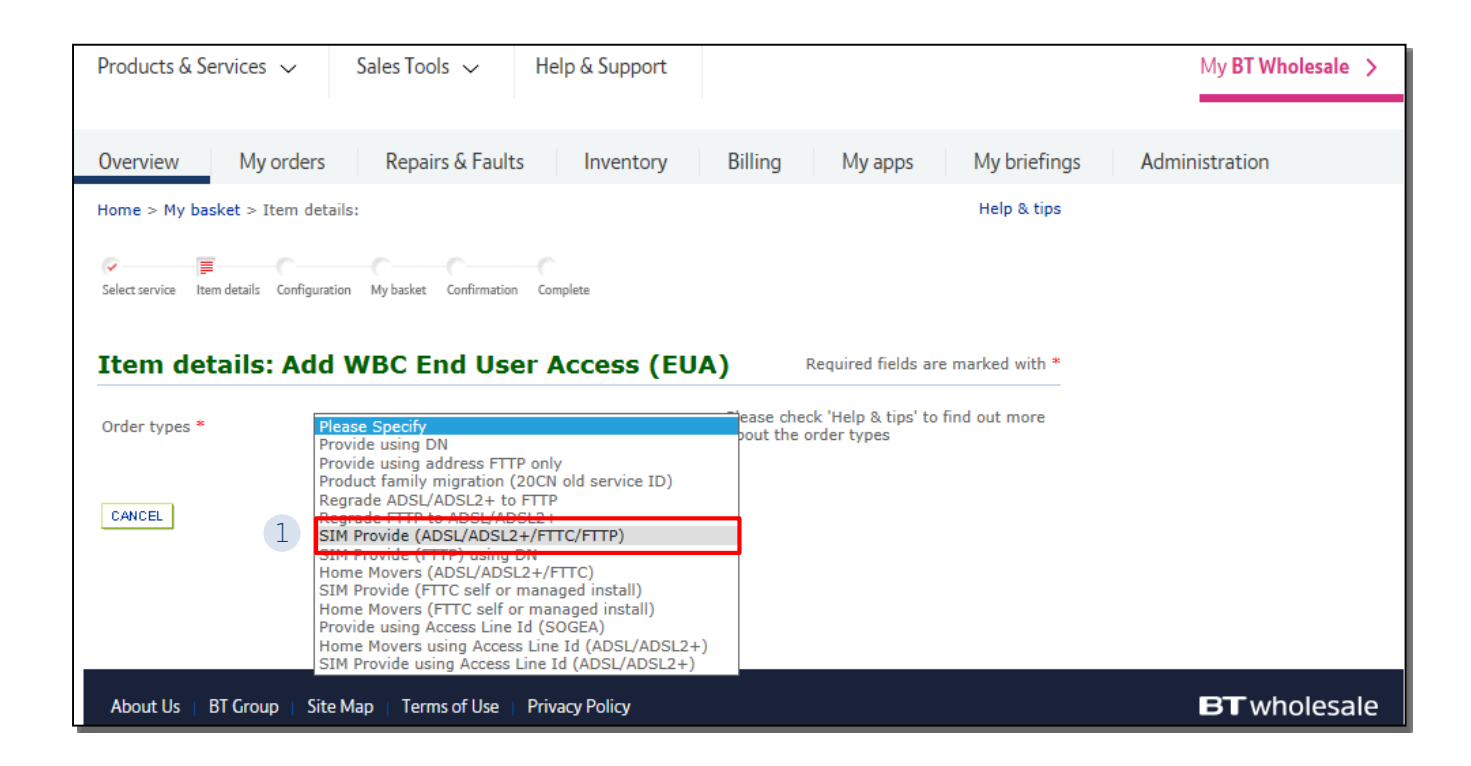

#### **Step 3: Select the Order Type**

 Select 'Sim Provide (ADSL/ADSL2+/FTTC/FTTP)'

There are other SIM Provide options in the drop down that can also be used

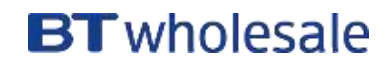

| Order types *                       | SIM Provide (ADSL/ADSL2+/FTTC/FTT | P) 🗸     | Please check 'Help & tips' to find out more<br>about the order types                                                                                                    |
|-------------------------------------|-----------------------------------|----------|----------------------------------------------------------------------------------------------------|
| Combined order<br>reference (COR) * | 1 SIM2BTW123                      |          |                                                                                                    |
| Site address *                      |                                   |          |                                                                                                    |
| UPRN                                |                                   |          | e.g. 200003374544                                                                                                    |
| Street number                       |                                   |          |                                                                                                    |
| Postcode *                          | 2 CB1 3PR                         | 3 search | e.g. AC12 5AF Please ensure a space is<br>used (and street number - if available)<br>For SIM2 orders, postcode based MPA calls<br>may not provide the most accurate<br>availability response. For improved<br>accuracy please click on "SEARCH" to<br>select the complete address before<br>checking availability. |

#### **Step 4: Select the Address**

- Enter the SIM Combined Order Reference (also called the LORN matching reference). This will be the same as the reference used on the associated PSTN order
- 2. Enter the Postcode
- 3. Press 'Search' to look up the address

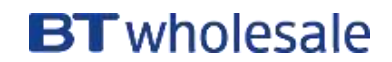

| 0      | Gfast 29     | Exchange              | 152 | Road              | Cambridge |     | CB1 3PR    |
|--------|--------------|-----------------------|-----|-------------------|-----------|-----|------------|
| 0      | Gfast 3      | Telephone<br>Exchange | 152 | Coleridge<br>Road | Cambridge |     | CB1 3PR    |
| ۲      | Gfast 30     | Telephone<br>Exchange | 152 | Coleridge<br>Road | Cambridge |     | CB1<br>3PR |
| 0      | Gfast 31     | Telephone<br>Exchange | 152 | Coleridge<br>Road | Cambridge |     | CB1 3PR    |
| 0      | Gfast 32     | Telephone<br>Exchange | 152 | Coleridge<br>Road | Cambridge |     | CB1 3PR    |
| 0      | Gfast 33     | Telephone<br>Exchange | 152 | Coleridge<br>Road | Cambridge |     | CB1 3PR    |
| 0      | Ortest Gf 16 | Telephone<br>Exchange | 152 | Coleridge<br>Road | Cambridge |     | CB1 3PR    |
| 0      | Ortest Gf 17 | Telephone<br>Exchange | 152 | Coleridge<br>Road | Cambridge |     | CB1 3PR    |
| 0      | Ortest Gf 18 | Telephone<br>Exchange | 152 | Coleridge<br>Road | Cambridge |     | CB1 3PR    |
| 0      | Ortest Gf 3  | Telephone<br>Exchange | 152 | Coleridge<br>Road | Cambridge |     | CB1 3PR    |
|        |              |                       |     |                   |           | CRE | EATE NEW   |
|        |              |                       |     |                   |           |     |            |
| CANCEL |              |                       |     |                   |           | 2 s | ELECT      |

#### **Step 4: Select the Address**

1. Select the address from the list using the radio button

2. Press 'Select' at the bottom of the page

Note: If there are more than 50 addresses for the postcode, you may need to go to the next page using the > at the top of the page

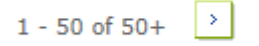

| rtein details.                      |                                     |        | Place check 'Help & tips' to find out more                                                                                                    |
|-------------------------------------|-------------------------------------|--------|----------------------------------------------------------------------------------------------------|
| Order types *                       | SIM Provide (ADSL/ADSL2+/FTTC/FTTP) | ~      | about the order types                                                                                                    |
| Combined order<br>reference (COR) * | SIM2BTW123                          |        |                                                                                                    |
| Site address *                      |                                     |        |                                                                                                    |
| UPRN                                |                                     |        | e.g. 200003374544                                                                                                    |
| Street number                       | 152                                 |        |                                                                                                    |
| Postcode *                          | CB1 3PR                             | SEARCH | e.g. AC12 5AF Please ensure a space is<br>used (and street number - if available)<br>For SIM2 orders, postcode based MPA calls<br>may not provide the most accurate<br>availability response. For improved<br>accuracy please click on "SEARCH" to<br>select the complete address before<br>checking availability. |
| CANCEL                              |                                     |        | 1 CHECK AVAILABILITY                                                                                                    |

#### Step 5: Check Availability

- Allow the page to refresh before proceeding
- 1. Click on 'Check Availability'

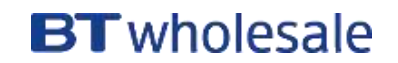

| Access technology * 1 ADSL2+                                                                                                    |    |
|----------------------------------------------------------------------------------------------------|----|
| Fixed rate * 2 No                                                                                                    |    |
| CHECK AVAILABILI                                                                                                    | TΥ |
| Result details                                                                                                    |    |
| 1 - 10 of 12+                                                                                                    | >  |
| 18x2 Availability Details : 18x2 Provide Available - N; 18x2 SIM Available - N                                                                                                    |    |
| Access Line Status : FTTC VDSL: This line has no left in jumpers.                                                                                                    |    |
| DP Type : Internal                                                                                                    |    |
| CB1 3PR                                                                                                    |    |
| Exchange ready date ADSL/ADSL2+ services will be available at CRH on 20-10-2017; No exchange data available for BET, SOGEA VDSL, SOGEA GFast and FTTP; FTTC VDSL Service will be available at CHERRY HINTON on 04-09-2017; FTTC GFast service will be available at CHERRY HINTON on 04-09-2017;: | t  |
| Downstream : ADSL : 007.500 Mbps, ADSL2+ : 017.000 Mbps, BET: No Expected Speed Data Available, FTTC VDSL : 79.0<br>Mbps (), FTTC GFast : 329.0 Mbps, SOGEA VDSL: No Expected Speed Data Available, SOGEA GFast: No Expected Speed<br>Data Available, FTTP : No Expected Speed Data Available.   |    |
| Upstream : FTTC VDSL : 19.0 Mbps (), FTTC GFast : 50.0 Mbps, SOGEA VDSL: No Expected Speed Data Available, SOGEA GFast: No Expected Speed Data Available, FTTP : No Expected Speed Data Available.                                                                                               |    |
| Our check indicates that FTTP On Demand can be provided with speeds of 330Mbit/s / 30Mbit/s.                                                                                                    |    |
| Downstream Handback Threshold: VDSL Range A (Clean): 76.6, VDSL Range B (Impacted): 67.0, G.fast Range A (Clean): 328.0, G.fast Range B (Impacted): 328.0; In order to be eligible for handback, downstream speed should be less than Downstream Handback Threshold values                       |    |
| Our check indicates that your line currently supports an estimated Fixed Rate ADSL2+ broadband line speed of 512Kbps, 1Mbps and 2Mbps.                                                                                                    |    |
|                                                                                                    |    |
| CANCEL                                                                                                    | UE |

#### Step 6: Select Access Technology

- 1. Select the required Access Technology, in this case it's 'ADSL2+'
- 2. Select if you want to order Fixed Rate or not
- 3. Click 'Continue'
- For more information about the Fixed Rate option, please refer to the <u>Guide to Broadband Ordering Options</u>

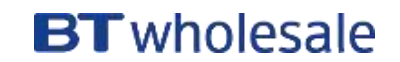

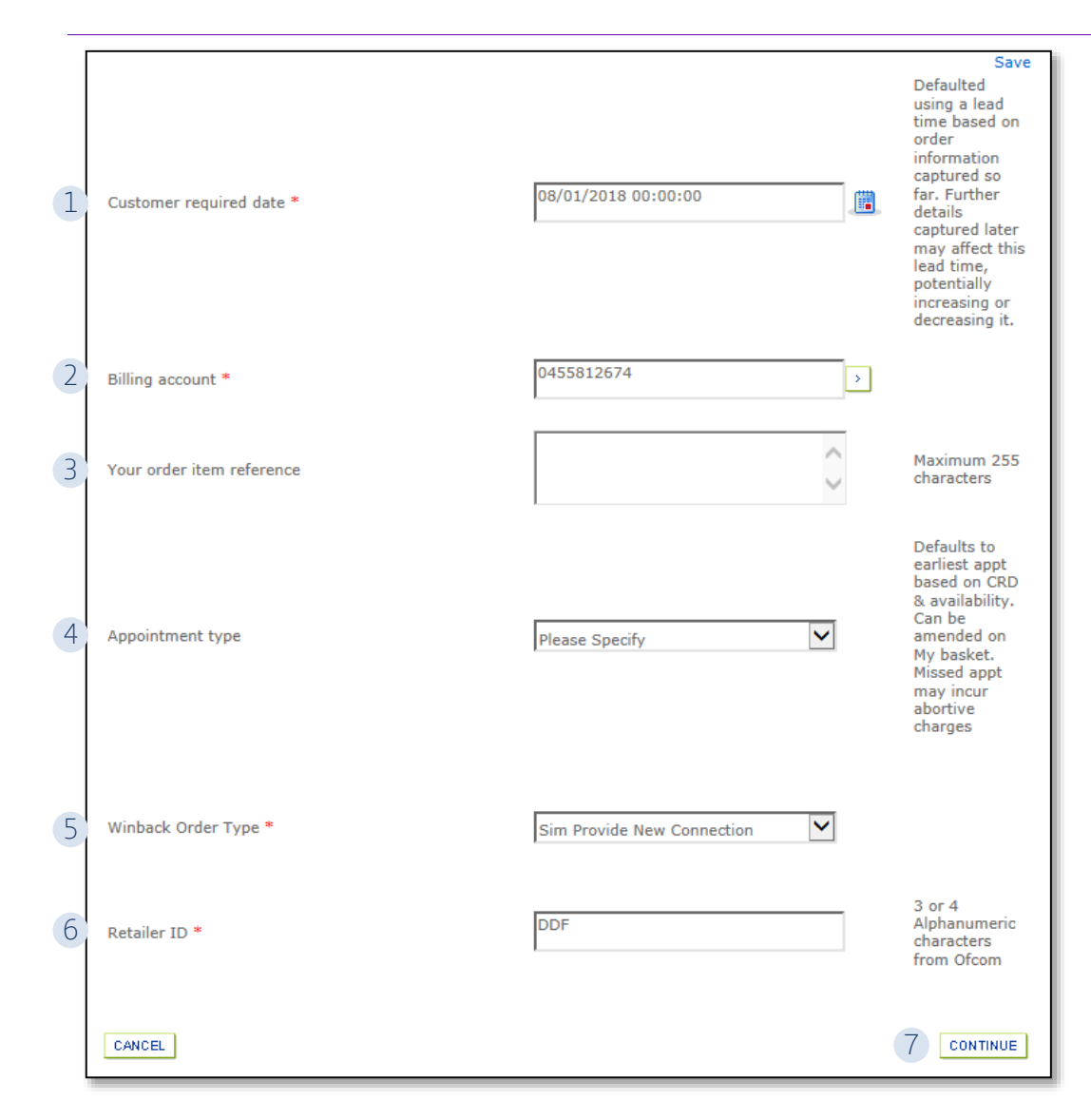

#### **Step 7: Additional Information**

- 1. **CRD** The Customer Required by Date will default to the standard lead time for the product and order type. If you want a date in the future, use the calendar icon to select the date you want.
- 2. Billing Account use the > to select your billing account number
- 3. Order Item Reference add in a reference if you need
- 4. Appointment type leave as 'Please Select' as ADSL2+ is a non-appointed product
- 5. Winback Type select either;
  - SIM Provide from MFP
  - SIM Provide from Cable
  - SIM Provide New Connection
  - Other
- 6. Retailed ID this is you RID ID supplied by Ofcom
- 7. Click 'Continue'

|   | Cost Options                                                          |                                                          |          |                                                                |                                    |                         |
|---|-----------------------------------------------------------------------|----------------------------------------------------------|----------|----------------------------------------------------------------|------------------------------------|-------------------------|
|   | Please complete the following pr<br>select done after completing this | ricing options. If you require a quote onl<br>s section. | y please |                                                                |                                    |                         |
|   | Access Type                                                           | ADSL2+                                                   | *        |                                                                |                                    |                         |
|   | FTTP On Demand                                                        | Not Applicable 🗸                                         |          | ) Item:<br>WBC End User Access (                               | EUA)                               |                         |
| 1 | Traffic Weighting                                                     | <ul> <li>Standard</li> <li>Elevated</li> </ul>           |          | Non recurring charges:<br>Monthly recurring charges            | ges:<br>All                        | £39.79<br>£5.88<br>Next |
| 2 | RealTime speed                                                        | 0Kbit/s                                                  | ~        | "Valid Bandwidth (<br>"Downstream / Up<br>"512Kbit/s Fixed 2   | options"<br>ostream"<br>256Kbit/s" |                         |
| 3 | Downstream speed                                                      | 24Mbit/s                                                 | ~        | "1Mbit/s Fixed 256<br>"2Mbit/s Fixed 256<br>"8Mbit/s 448Kbit/s | 5Kbit/s"<br>5Kbit/s"<br>s"         |                         |
| 4 | Upstream speed                                                        | 448Kbit/s                                                | ~        | "8Mbit/s Uncapped<br>"8Mbit/s Annex M'                         | 1"                                 |                         |
| 5 | Maintenance category                                                  | Maintenance Category 5                                   | ~        |                                                                |                                    |                         |

#### **Step 7: Select Cost Options**

The notes to the right of the screen advise what speed combinations are valid for the product

- 1. Traffic Weighting options are Standard or Elevated
- 2.RealTime speed usually set to 0
- 3. Downstream Speed select the speed you require
- 4. Upstream Speed select the speed you require
- 5. Maintenance Category:
  - Category 5 = 40 hour repair
  - Category 4 = 20 hour repair
  - Category 14 = 7 hour repair

If you need help understanding what these options mean, please refer to the <u>Broadband Order Placement Guide</u>.

| Product Details                   |                  |        |                                                                                 |                                      |                 |
|-----------------------------------|------------------|--------|---------------------------------------------------------------------------------|--------------------------------------|-----------------|
|                                   |                  | •      | WBC End User Access                                                             | (EUA)                                |                 |
| Use modified Fault Threshold Rate | ⊖ Yes            |        | Non recurring charges<br>Monthly recurring cha                                  | :<br>rges:                           | £39.79<br>£5.88 |
| calculation?                      | ● No             |        | Previous                                                                        | All                                  | Next            |
| Stability Option                  | Standard         | ~      | "Valid Bandwidth                                                                | options"                             |                 |
| MTBE Red Threshold                | 10               |        | "512Kbit/s Fixed<br>"1Mbit/s Fixed 25<br>"2Mbit/s Fixed 25<br>"2Mbit/s Fixed 25 | 256Kbit/s"<br>66Kbit/s"<br>66Kbit/s" |                 |
| MTBE Green Threshold              | 8,640            |        | "8Mbit/s 448Kbit,<br>"8Mbit/s Uncappe<br>"8Mbit/s Appex N                       | /s"<br>ed"<br>1"                     |                 |
| MTBR Red Threshold                | 3,600            |        | ondig 5 Annex 1                                                                 |                                      |                 |
| MTBR Green Threshold              | 8,640            |        |                                                                                 |                                      |                 |
|                                   | ⊖ Yes            |        |                                                                                 |                                      |                 |
| Do you require Interleaving?      | ⊖ No             |        |                                                                                 |                                      |                 |
| bo you require interrepting.      | Auto             |        |                                                                                 |                                      |                 |
|                                   | O Not Applicable |        |                                                                                 |                                      |                 |
| CANCEL                            |                  | 4 DONE |                                                                                 |                                      |                 |

#### **Step 8: Product Options**

- Select if you want to use the Modified Fault Threshold Rate Calculation
- 2. Select the required Stability Option
- 3. Select if you require Interleaving on the line
- 2. Click 'Done'

If you need help understanding what these options mean, please refer to the <u>Broadband Order Placement Guide</u>

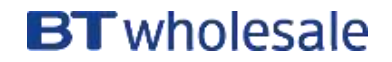

| Lecourt.                                        | coloctada una rec                                                                         |                            |                 |                                                                |                                           |                     |                  |                          |                             |
|-------------------------------------------------|-------------------------------------------------------------------------------------------|----------------------------|-----------------|----------------------------------------------------------------|-------------------------------------------|---------------------|------------------|--------------------------|-----------------------------|
| lease rev                                       | view the line item(s) de                                                                  | AL 1<br>etails before      | continu         | ing.                                                           |                                           |                     |                  |                          |                             |
|                                                 |                                                                                           |                            |                 | Order new ser                                                  | vices   Add                               | quick orde          | r template       | Modify or                | cease service<br>1 - 1 of 1 |
|                                                 | Service                                                                                   | Quantity                   | Туре            | Service<br>reference                                           | Monthly<br>charges                        | One off<br>charges  | Complete         |                          |                             |
| • • • • 💼 1                                     | WBC End User<br>Access (EUA)<br>I Name not<br>specified [3-<br>5DRWH99E]                  | 1                          | Add             | To be assigned                                                 | £5.88                                     | £39.79              | *                | 1<br>REMOVE              | 2<br>EDIT                   |
|                                                 |                                                                                           |                            |                 |                                                                |                                           |                     |                  |                          |                             |
| l order l<br>ith the o                          | ines with a red flag mu<br>rder.                                                          | ist be comp                | leted by        | clicking on the E                                              | Edit button<br>g VAT:                     | before proc         | eeding<br>£39.79 |                          | UPDATE QTY                  |
| ll order l<br>ith the o<br>ine item             | ines with a red flag mu<br>rder.<br>1: 1 < Previous                                       | ist be comp<br>Next >      | leted by<br>Net | clicking on the E<br>t total excludin                          | Edit button<br>g VAT:                     | before proc         | £39.79           |                          | UPDATE QTY                  |
| Il order I<br>ith the o<br>ine item<br>ervice:  | ines with a red flag mu<br>rder.<br>1: 1 < Previous  <br>WBC End User Access<br>(EUA)     | Next ><br>Post cod         | Net             | clicking on the E<br>t total excludin<br>CB1 3PR               | edit button<br>g VAT:<br>Billing          | £5.88<br>g account: | £39.79           | 045581267                | UPDATE QTY                  |
| II order I<br>ith the o<br>ine item<br>ervice:  | ines with a red flag mu<br>rder.<br><b>1</b> < Previous  <br>WBC End User Access<br>(EUA) | Next ><br>Post cod<br>CRD: | Nei             | clicking on the E<br>t total excludin<br>CB1 3PR<br>08/01/2018 | Edit button<br>g VAT:<br>Billin<br>Appoi  | £5.88<br>g account: | £39.79           | 045581267<br>To be assig | UPDATE QTY                  |
| Il order I<br>iith the o<br>ine item<br>ervice: | ines with a red flag mu<br>rder.<br>I: 1 < Previous  <br>WBC End User Access<br>(EUA)     | Next ><br>Post cod<br>CRD: | Net             | clicking on the E<br>t total excludin<br>CB1 3PR<br>08/01/2018 | Edit button<br>g VAT:<br>Billing<br>Appoi | £5.88<br>g account: | £39.79           | 045581267<br>To be assig | UPDATE QTY<br>4<br>ned      |

| Order validation results                                        |            |
|-----------------------------------------------------------------|------------|
| We have checked your order, please press 'continue' to proceed. |            |
|                                                                 | 6 CONTINUE |

#### **Step 9: Order Summary**

At this stage you will see a summary of your order so far. From here you can;

- 1. Remove the order if you need decide not to proceed
- 2. Edit the order (take you back to the page where you select the CRD)
- 3. Update your basket following any changes
- 4. Save and Close if you don't want to submit the order yet and want to come back to it later
- 5. Once you are happy, select 'Continue'
- 6. You will then be presented with a pop-up to confirm you are happy to proceed and place the order. Select 'Continue'

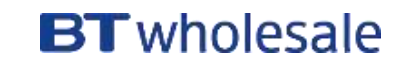

|   | Confirm ord                                                                                                    | er details                                                                                                    |                                                                                                    | R                                                                                                    | equired fields are ma                                                                                            | rked with *                                          |
|---|----------------------------------------------------------------------------------------------------|----------------------------------------------------------------------------------------------------|----------------------------------------------------------------------------------------------------|----------------------------------------------------------------------------------------------------|----------------------------------------------------------------------------------------------------|------------------------------------------------------|
|   | Account                                                                                                    | WBC TRIAL 1                                                                                                    |                                                                                                    |                                                                                                    |                                                                                                    | Save                                                 |
| 2 | Your order reference                                                                                                    | te * TEST 123                                                                                                    |                                                                                                    | This referen<br>(50                                                                                                    | ce will appear on you<br>characters max)                                                                         | r bill                                               |
| 3 | Your order descript                                                                                                    | ion                                                                                                    | $\sim$                                                                                                    | 25                                                                                                    | 5 characters max                                                                                                 |                                                      |
| 4 | Project                                                                                                    |                                                                                                    |                                                                                                    | >                                                                                                    |                                                                                                    |                                                      |
| 5 | Order update metho                                                                                                    | od * Online Tracking                                                                                                    | ~                                                                                                    |                                                                                                    |                                                                                                    |                                                      |
|   | Keep you inforr                                                                                                    | ned - Contact details                                                                                                    |                                                                                                    |                                                                                                    |                                                                                                    |                                                      |
|   | First name LAURA                                                                                                    | λ.                                                                                                    | Last name                                                                                                    | AVERY                                                                                                    | 6                                                                                                    |                                                      |
|   | Email laura.                                                                                                    | avery@bt.com                                                                                                    | Work<br>phone                                                                                                 | 07553362570                                                                                                    | add / chang                                                                                                    | je contacts                                          |
|   | For a Provide or Mod<br>required to pay Time<br>we still cannot guar<br>the end of it's contra<br>that your Customer<br>then you may incur | dify order with a Customer<br>e Related Charges as detai<br>antee that your Customer I<br>act term then you may inco<br>Required by Date will be n<br>additional charges. | Required by Date<br>led in the Pricing N<br>Required by Date v<br>ur additional charg<br>net. If you are ceas | of less than BT's sta<br>lanual for any out of<br>vill be met. If you ar<br>es. working, howeve<br>ing a service before | ndard lead time, yo<br>hours working, ho<br>e ceasing a service<br>er we still cannot go<br>the end of it's cont | u may be<br>wever<br>before<br>uarantee<br>ract term |
|   | BACK                                                                                                    | To<br>I accept the terms a<br>encountered if any of                                                                                                    | save this order as a<br>and conditions and ur<br>the details I have p                                         | quick order template, p<br>nderstand that delays o<br>rovided are incorrect of                                          | olease tick 7<br>ould be * 2 8                                                                                   | 9<br>SUBMIT                                          |

#### Step 10: Submit your order

- 1. If you aren't ready to submit your order, you can choose to Save it and return to it later
- 2. Add in your reference
- 3. Add a description if you wish
- 4. Add a Project reference if you wish
- 5. Select your method for receiving updates;
  - Email
  - Online Tracking
  - Critical emails only
- 6. Change or add your personal contact details
- 7. If you want to save the order template to use again in the future, select the first tick box
- 8. Tick the box to accept the Terms and Conditions
- 9. Select 'Submit' to place your order

| Order complete                               |                                                                            | Track orde           |
|----------------------------------------------|----------------------------------------------------------------------------|----------------------|
| Thank you. Your order has b<br>order online. | en received. You will need the BT reference or your own order reference (b | pelow) to track your |
| BT reference:                                | 3-421806130445                                                             |                      |
| Your order reference:                        | TEST123                                                                    |                      |
|                                              |                                                                            |                      |
|                                              |                                                                            |                      |
|                                              | Rate your experience                                                       | eCoPlus Home         |

#### **Step 11: Confirmation**

Confirmation that your order has been received and details of the BT Wholesale Order Reference

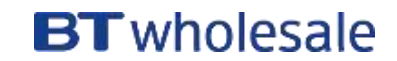